## **SIMS***budgets* 2.0 - Entering PIAF Page 1 Information

# Overview:SIMSbudgets 2.0 allows the capture and submission of Proposal Internal Approval Form<br/>(PIAF) information to OSP electronically. This is an overview on how to fill out the PIAF<br/>Page 1 for OSP Office Staff.OSP staff will enter PIAFs through SIMSbudgets when OSP is the submitting authority

OSP staff will enter PIAFs through SIMS*budgets* when OSP is the submitting authority and the college or unit submits their PIAF to OSP office via hardcopy. This step is not necessary if the college or unit enters the PIAF electronically via SIMS*budgets*.

#### Logging In / Starting a New PIAF

| Go to URL<br>and Login:                              | Username mxt10<br>Password Login Contraction Contraction                                                                                                    |
|------------------------------------------------------|----------------------------------------------------------------------------------------------------|
| Applications<br>Menu – Select<br>SIMS <i>budgets</i> | Applications Profile Manager<br>Funding Inform<br>Research Admin Custom Report<br>Proposal Manager<br>Software Created<br>Server Created<br>Server Created<br>Serv |
| New Budget:                                          | Click on "New PIAF" to generate a blank PIAF form.                                                                                                    |
|                                                      | May 17, 2010 SIMSBUDGETS : PIAF LOCATOR Logout                                                                                                    |
|                                                      | (D) E E Search PIAF                                                                                                    |
| New                                                  | Play Play Play Play budget Locator<br>Play Play Play Eccelor<br>Seturned values reflect PLW records for your affiliated unit that have 801 been submitted to 05P.                                                                                                    |
| PIAF                                                 |                                                                                                    |

| indy in Lono           | SIMSBUDGETS : PIAF PAGE 1                                                                                                    |
|------------------------|----------------------------------------------------------------------------------------------------|
|                        |                                                                                                    |
| PIAF New               |                                                                                                    |
| Loddior 1 a a          | Cancel Save                                                                                                    |
|                        | College Proposal ID No. OSP No. Creation Date                                                                                                    |
|                        |                                                                                                    |
|                        | Principal Investigator Project Correspondent                                                                                                    |
|                        | PI Notification Email Department/Subuit (Consortium/Institute/Center etc)                                                                                                    |
|                        | College/Unit Notification Email College/Unit                                                                                                    |
|                        | Project Location/Building Name                                                                                                    |
|                        | PROPOSAL DATA                                                                                                    |
|                        | Type of Project                                                                                                    |
|                        |                                                                                                    |
|                        |                                                                                                    |
|                        | Type of Submission Previous College Unit ID /OSP No. If not new, list Current Grant, Contract or PSU Account Info                                                                              |
|                        | O Supplement O Grant Transfer                                                                                                    |
|                        | O Renewal O Resubmission O Revision<br>SPONSOR DATA                                                                                                    |
|                        | Sponsor Name Submitted by College/Unit                                                                                                    |
|                        | Prime Sponsor OoSP<br>Number of Copies Sent or to be Sent                                                                                                    |
|                        | Program OSP Instructions                                                                                                    |
|                        | Address                                                                                                    |
|                        |                                                                                                    |
|                        | Dealine Mailing Date                                                                                                    |
|                        | City State Due in Hands of Sponsor                                                                                                    |
|                        | ZIP Code Country                                                                                                    |
|                        | Contact                                                                                                    |
|                        | Sponsor Protocol No.                                                                                                    |
|                        | CEDA No.                                                                                                    |
|                        |                                                                                                    |
|                        | BUUGE I DA IA<br>Total Project Period Applicable F&A Rates or Managment Fee F&A Basis "Other" F&A Basis<br>Begin Control Territoria                                                            |
|                        | End 76 76 76 10/A OMTDC O Total Amount                                                                                                    |
|                        | Initial Project Period Initial Amounts Total Amounts                                                                                                    |
|                        | End         Requested Direct:         O         Requested Direct:         O           End         Requested F8A:         O         Requested F8A:         O                                    |
|                        | Requested Fee: 0                                                                                                    |
|                        | Total Requested: 0 Total Requested: 0                                                                                                    |
|                        | Inversity Cost Sharing (Check all that apply) College.Unit is Providing Cost Sharing College.Unit is Providing Cost Sharing (Documentation of Commitment                                       |
|                        | (Responsibility of College/Units) Attached)<br>Committed Cost Sharing includes both mandatory (sponsor-required) cost sharing and voluntary cost sharing committed in the proposal (see RAG10) |
|                        | REMARKS OR SPECIAL INSTRUCTIONS                                                                                                    |
|                        |                                                                                                    |
|                        | Cancel                                                                                                    |
| intered by: on 1/1/000 | 1 Sure                                                                                                    |
|                        |                                                                                                    |
|                        | SIM Soudgets v.2.0<br>©2009 Penn State University                                                                                                    |

#### PIAF Page 1 - Ready for New PIAF Record

| College Proposal ID<br>Number:<br>College Proposal ID No. | After clicking "New PIAF" a blank PIAF will appear and the cursor location will default to the first available field which is "College Proposal ID No.". This is not a mandatory field. This number in the past has been used to identify the proposal within a Department/Subunit until an OSP unit has been assigned by the Office of Sponsored Programs (OSP). If you choose to utilize enter an alpha/numeric combination and must be unique.<br>SIMS <i>budgets</i> will automatically assign an OSP number to the PIAF upon saving, so the College Proposal ID No. is no longer mandatory and/or necessary. The field has been left in place in case the Department/Subunit will continue using this field. |
|-----------------------------------------------------------|----------------------------------------------------------------------------------------------------|
| OSP No.<br>OSP No.                                        | When first creating a new budget you will note that there is a space labeled OSP No. with no field or point of entry. This number will be generated when you first save PIAF Page 1. You can note the number once it is generated.                                                                                                    |
| Creation Date:                                            | This field will be auto-populated with today's date upon save.                                                                                                    |

| PIAF Page 1 – Ir           | nvestigator Data                                                                                                    |
|----------------------------|----------------------------------------------------------------------------------------------------|
| Principal<br>Investigator: | The first field to complete in the Investigator Data section is "Principal Investigator".<br>This is a required field to create a PIAF record. To complete this field, type in a<br>portion of the person's name and click on the lookup icon or hit the "Enter" key to<br>match the string to one of the names in the database. If only one choice is available,<br>it will automatically be inserted. Otherwise, a pop-up window will appear with either a<br>list of possible name selections or a message that no matching name was found.<br>This field is mandatory for "Submit to OSP" and required to create a PIAF record. |
|                            | If you cannot find a person name for your PIAF, email <u>simslists@psu.edu</u> with the person's name, PSU User ID (abc123) and department affiliation, this will expedite the process, to request that it be added to the persons list. The person must have a PSU User ID and SIMS administration will ask for all applicable information not provided.                                                                                                    |
|                            | BEFORE:                                                                                                    |
|                            | Principal Investigator                                                                                                    |
|                            |                                                                                                    |
|                            |                                                                                                    |
|                            | Gindhart, David Charles (SPNPROG-@######2)                                                                                                    |
|                            | *NOTE the red check mark that appears next to the field. This indicates that the PI name has been verified and matches an existing person in the database.                                                                                                    |
| Project<br>Correspondent:  | After saving the PIAF you will notice that the Project Correspondent Field is auto-<br>populated with the exact same information and cannot be edited. The reason for this                                                                                                    |
|                            | •                                                                                                    |

|                                        | is that the Project Correspondent is typically the same person as the Principal Investigator. This can be changed on PIAF page 3.                                                                                                    |
|----------------------------------------|----------------------------------------------------------------------------------------------------|
| PI Notification<br>Email:              | This field is filled in with the email address associated with the name inputted into the<br>"Principal Investigator" field. If the PI's email is already contained in the<br>SIMS <i>budgets</i> database, then the field will be auto-populated with the appropriate<br>email address. If this is not the correct email address, you can delete the one<br>provided and type in a new one. If no email address is available, then manually type<br>in the correct email address. This field is mandatory for "Submit to OSP". |
| Department /<br>Subunit:               | The department Subunit field should be filled in with the name of the Department or Subunit that is actually submitting the proposal. This is a required field to create a PIAF record. Type in part of the Department or Subunit name and click on the lookup icon to select and verify the Department/Subunit. This field must be validated prior to save to enforce proper access. This field is mandatory for "Submit to OSP".                                                                                              |
| College/Unit<br>Notification<br>Email: | This field is filled in with the email address associated with the Department/Subunit inputted into the "Department/Subunit" field. If the email is already contained in the SIMS <i>budgets</i> database, then the field will be auto-populated with the appropriate email address. If this is not the correct email address, you can delete the one provided and type in a new one. If no email address is available, then manually type in the correct email address. This field is mandatory for "Submit to OSP".           |
| College/Unit:                          | The College/Unit is not an editable field. It will be auto-populated based on the selection that was made in Department/Subunit. Every Department/Subunit is automatically associated with the correct College/Unit. Any discrepancies can be reported by emailing <u>simsadmin@psu.edu</u> .                                                                                                    |

#### PIAF Page 1 – Proposal Data

| Type of<br>Project:    | The "Type of Project" can be designated by clicking on one of the radio buttons to the left of the appropriate project type. Only one selection is allowed. This field is mandatory for "Submit to OSP".  Type of Project  Research O Instruction O Outreach O Service (for Hershey use only)                                                                                                    |
|------------------------|----------------------------------------------------------------------------------------------------|
| Project Title:         | Type in the Title of the project into this field. This is a required field to create a PIAF record. This is a freeform text field that can have up to 200 characters. This field is mandatory for "Submit to OSP". Title Computer Instruction Techniques for Adult Learners                                                                                                    |
| Type of<br>Submission: | "Type of Submission" is used to designate whether the proposal is new or of another<br>type. Only one selection is allowed. Click on the radio button to the left of the<br>appropriate selection. If the submission type is "New" then no further information is<br>required in the Proposal Data Section. However other information is required if the<br>submission type is not new. This field is mandatory for "Submit to OSP". See below |

|                                                                          | or illustrations:                                                                                                    |
|--------------------------------------------------------------------------|----------------------------------------------------------------------------------------------------|
|                                                                          | Iew Proposal:         ype of Submission       Previous College Unit ID /OSP No.       If not new, list Current Grant, Contract or PSU Account Info         New Proposal       Continuation       /         Supplement       Grant Transfer         Renewal       Resubmission          |
|                                                                          | Continuation:         ype of Submission       Previous College Unit ID /OSP No.       If not new, list Current Grant, Contract or PSU Account Info         New Proposal O Continuation       /       /         Supplement       Grant Transfer         Renewal       Resubmission      |
|                                                                          | Supplement:         ype of Submission       Previous College Unit ID /OSP No.       If not new, list Current Grant, Contract or PSU Account Info         New Proposal       Continuation       /         Supplement       Grant Transfer         Renewal       Resubmission            |
|                                                                          | Grant Transfer:         ype of Submission       Previous College Unit ID /OSP No.       If not new, list Current Grant, Contract or PSU Account Info         New Proposal       Continuation       /         Supplement       Grant Transfer         Renewal       Resubmission        |
|                                                                          | Renewal:       ppe of Submission       Previous College Unit ID /OSP No.       If not new, list Current Grant, Contract or PSU Account Info         New Proposal       Continuation       /         Supplement       Grant Transfer         Renewal       Resubmission                 |
|                                                                          | Resubmission:       ype of Submission       If not new, list Current Grant, Contract or PSU Account Info         New Proposal       Continuation       /         Supplement       Grant Transfer         Renewal       Resubmission                                                    |
|                                                                          | Revision (legacy records only):         ype of Submission       Previous College Unit ID /OSP No.       If not new, list Current Grant, Contract or PSU Account Info         New Proposal Continuation       /         Supplement Grant Transfer         Renewal Resubmission Revision |
| Previous<br>College Unit ID<br>/ OSP No.                                 | f this field is required, type in either a College Unit ID in the first field or an OSP<br>number in the second field. If applicable, this field is mandatory for "Submit to OSP".<br>Previous College Unit ID /OSP No.<br>SSONE / 109742                                              |
| If not new, list<br>Current Grant,<br>Contract or<br>PSU Account<br>Info | f this field is required, type in a valid previous grant, contract or other PSU account nformation. If applicable, this field is mandatory for "Submit to OSP".                                                                                                    |
|                                                                          |                                                                                                    |

### PIAF Page 1 – Sponsor Data

| Sponsor Name  | Sponsor Name, Prime Sponsor and Program are fields that consist of the necessary information to completely identify a sponsor. |
|---------------|----------------------------------------------------------------------------------------------------|
| Prime Sponsor | Sponsor Name                                                                                                    |
| Program       | Prime Sponsor                                                                                                    |
|               | Program                                                                                                    |

| Sponsor<br>Name:                                   | The Sponsor Name must be entered to open additional sponsor data. To complete this field, type in a portion of the sponsor name and click on the lookup icon or "Enter" to match the string to one of the names in the database. If only one choice is available, it will automatically be inserted. Otherwise, a pop-up window will appear with either a list of possible name sponsor name selections. An unvalidated sponsor name can be entered but a validated sponsor name is mandatory for "Submit to OSP". If you cannot find a sponsor name for your PIAF, email simslists@psu.edu to request that it be added providing sponsor name, address and web site to expedite the process. If the sponsor has a conflict of interest, additional instructions are provided below the sponsor name |
|----------------------------------------------------|----------------------------------------------------------------------------------------------------|
|                                                    | National Institutes of Health                                                                                                    |
|                                                    | *NOTE: Lookup and verification ensures that Sponsor Names are all entered in the exact<br>same way for accurate reporting later. For example, without verification, we could end<br>up with some records with the sponsor as NSF and others as National Science<br>Foundation.                                                                                                    |
| Prime<br>Sponsor:                                  | Once the Sponsor Name is selected and verified, the Prime Sponsor field becomes available for use. This field would be used in cases where the ultimate sponsor (where the money coming from) is different than the proposing sponsor. This may be the case if Penn State is a subcontractor for a project for example. You use the lookup function to choose an existing sponsor or request a sponsor from <u>simslists@psu.edu</u> .                                                                                                    |
| Program:                                           | The Program field only becomes available once the Sponsor Name field is completed.<br>Some sponsors may have specific programs within their organizations that act as their<br>own entity. You may type free form into this field or use the lookup function to choose<br>from Programs that are already associated with the Sponsor you selected.                                                                                                    |
| NOTE:<br>Verifying Prime<br>Sponsors &<br>Programs | It is always recommended that you verify Prime Sponsors and Programs. This will<br>ensure that names are consistent and make for more reliable reporting. If the Sponsor<br>or Program you would like to use is not already in the SIMS <i>budgets</i> database, we<br>recommend that you email <u>simslists@psu.edu</u> to have it added.                                                                                                    |

#### PIAF Page 1 – Sponsor Data (continued)

| Sponsor<br>Address<br>Fields: | Sponsor Address consists of three lines for the street address information, City, State, ZIP code and Country. There are also fields available for Contact Name and CFDA No. where applicable. All fields can be filled in manually with free-form text. However, if you use the lookup icon, you can choose from a selection of addresses that are already available for that Sponsor. If you choose from the lookup feature, all these fields will be automatically populated. |
|-------------------------------|----------------------------------------------------------------------------------------------------|
|                               | fields will be automatically populated.                                                                                                    |

| Sponsor Name         National Institutes of Heath         Prime Sponsor         Program         Address         City         State         City         Sponsor Protocol No.         Sponsor Protocol No.         CFDA No.         CFDA NO.         CFDA NO. <t< th=""><th></th><th></th></t<>                                                                                                    |                         |                                                                                                    |
|----------------------------------------------------------------------------------------------------|-------------------------|----------------------------------------------------------------------------------------------------|
| Prime Sponsor         Program         Address         Address         City         State         Contact         Sponsor Protocol No.         CFDA No.         City:         Type in up to three lines of street address manually if not already populated.         State:         Choose a state from the drop-down menu if not already populated.         State:         Choose a state from the drop-down menu if not already populated.         State:         Choose a state from the drop-down menu if not already populated.         State:       Choose a state from the drop-down menu if not already populated.         Country:       This field will auto-populate with the value "United States" if a State is selected from the drop-down menu. If appropriate contact name is not availa type in name.         Sponsor       State selection is not applicable, you can type in a Country Name manually.         Contact:       Choose a contact from the lookup menu. If appropriate contact name is not availa type in name.         Sponsor       Sponsor Protocol No. can be manually typed into the field.                                                                                                    |                         | Sponsor Name                                                                                                    |
| Program         Address         Address         City         State         ZP Code         Country         Contact         Sponsor Protocol No.         CFDA No.         CFDA No.         CFDA No.         Creater         Sponsor Protocol No.         CFDA No.         Creater         Sponsor Protocol No.         Creater         Sponsor         Address:         Type in up to three lines of street address manually if not already populated.         Address:         City:         Type in the City Name manually if not already populated.         State:         Choose a state from the drop-down menu if not already populated.         ZIP Code:       Type in a ZIP Code manually if not already populated.         Country:       This field will auto-populate with the value "United States" if a State is selected from the drop-down menu in the "State" field. If this is an international address and the State selection is not applicable, you can type in a Country Name manually.         Contact:       Choose a contact from the lookup menu. If appropriate contact name is not availa type in name.         Sponsor       Sponsor Protocol No. can be manually typed into the field.                                                                                  |                         | National Institutes of Health                                                                                                    |
| Program         Address         City       State         ZP Code       Country         Contact       Sponsor Protocol No.         CFDA No.       CFDA No.         CFDA No.       CFDA No.         City:       Type in up to three lines of street address manually if not already populated.         Sponsor       Address:         City:       Type in the City Name manually if not already populated.         State:       Choose a state from the drop-down menu if not already populated.         ZIP Code:       Type in a ZIP Code manually if not already populated.         Country:       This field will auto-populate with the value "United States" if a State is selected from the drop-down menu if not already populated.         Country:       This field will auto-populate with the value "United States" if a State is selected from the drop-down menu in the "State" field. If this is an international address and the State selection is not applicable, you can type in a Country Name manually.         Contact:       Choose a contact from the lookup menu. If appropriate contact name is not availa type in name.         Sponsor       Sponsor Protocol No. can be manually typed into the field.                                                                    |                         | Prime Sponsor                                                                                                    |
| Address         City       State         ZIP Code       Country         Contact       Sponsor Protocol No.         CFDA No.       CFDA No.         CTY       Type in Up to three lines of street address manually if not already populated. If you used the lookup feature and the fields are already fill in, skip the instructions.         Sponsor       Type in up to three lines of street address manually if not already populated.         City:       Type in the City Name manually if not already populated.         State:       Choose a state from the drop-down menu if not already populated.         ZIP Code:       Type in a ZIP Code manually if not already populated.         Country:       This field will auto-populate with the value "United States" if a State is selected from the drop-down menu in the "State" field. If this is an intermational address and the State selection is not applicable, you can type in a Country Name manually.         Contact:       Choose a contact from the lookup menu. If appropriate contact name is not availa type in name.         Sponsor       Sponsor Protocol No. can be manually typed into the field.                                                                                                    |                         | Program                                                                                                    |
| Address         City       State         ZIP Code       Country         Contact       Sponsor Protocol No.         CFDA No.       CFDA No.         CFDA No.       CFDA No.         CFDA No.       CFDA No.         Crute       Crute Country         NOTE: The following address field instructions will assume that the information wand already populated. If you used the lookup feature and the fields are already fill in, skip the instructions.         Sponsor       Type in up to three lines of street address manually if not already populated.         City:       Type in the City Name manually if not already populated.         State:       Choose a state from the drop-down menu if not already populated.         ZIP Code:       Type in a ZIP Code manually if not already populated.         Country:       This field will auto-populate with the value "United States" if a State is selected from the drop-down menu in the "State" field. If this is an international address and the State selection is not applicable, you can type in a Country Name manually.         Contact:       Choose a contact from the lookup menu. If appropriate contact name is not availa type in name.         Sponsor       Sponsor Protocol No. can be manually typed into the field. |                         |                                                                                                    |
| City       State         ZIP Code       Country         Cortact       Sponsor Protocol No.         CFDA No.       CFDA No.         CFDA No.       CFDA No.         CFDA No.       CFDA No.         Creating       Sponsor         Address:       Type in up to three lines of street address manually if not already populated.         City:       Type in up to three lines of street address manually if not already populated.         State:       Choose a state from the drop-down menu if not already populated.         ZIP Code:       Type in a ZIP Code manually if not already populated.         Country:       This field will auto-populate with the value "United States" if a State is selected from the drop-down menu in the "State" field. If this is an international address and the State selection is not applicable, you can type in a Country Name manually.         Contact:       Choose a contact from the lookup menu. If appropriate contact name is not availa type in name.         Sponsor       Sponsor Protocol No. can be manually typed into the field.                                                                                                    |                         | Address                                                                                                    |
| City       State         ZIP Code       Country         Contact       Sponsor Protocol No.         CFDA No.       Contact         OFDA No.       Contact         OFDA No.       Contact         Sponsor Protocol No.       Contact         CFDA No.       Contact         OFDA No.       Contact         CrEDA No.       Contact         Sponsor       Type in up to three lines of street address manually if not already populated.         Address:       Type in up to three lines of street address manually if not already populated.         City:       Type in the City Name manually if not already populated.         State:       Choose a state from the drop-down menu if not already populated.         ZIP Code:       Type in a ZIP Code manually if not already populated.         Country:       This field will auto-populate with the value "United States" if a State is selected from the drop-down menu in the "State" field. If this is an international address and the State selection is not applicable, you can type in a Country Name manually.         Contact:       Choose a contact from the lookup menu. If appropriate contact name is not availa type in name.         Sponsor       Sponsor Protocol No. can be manually typed into the field.                 |                         |                                                                                                    |
| City       State         ZIP Code       Country         Contact       Sponsor Protocol No.         CFDA No.       CFDA No.         CFDA No.       CFDA No.         Crity:       Type in up to three lines of street address manually if not already populated.         Address:       Type in up to three lines of street address manually if not already populated.         City:       Type in the City Name manually if not already populated.         State:       Choose a state from the drop-down menu if not already populated.         ZIP Code:       Type in a ZIP Code manually if not already populated.         Country:       This field will auto-populate with the value "United States" if a State is selected from the drop-down menu in the "State" field. If this is an international address and the State selection is not applicable, you can type in a Country Name manually.         Contact:       Choose a contact from the lookup menu. If appropriate contact name is not availa type in name.         Sponsor       Sponsor Protocol No. can be manually typed into the field.                                                                                                    |                         |                                                                                                    |
| City       State         ZIP Code       Country         Contact       Sponsor Protocol No.         Sponsor Protocol No.       CFDA No.         CFDA No.       CFDA No.         CFDA in caready populated. If you used the lookup feature and the fields are already fill in, skip the instructions.         Sponsor Address:       Type in up to three lines of street address manually if not already populated.         City:       Type in the City Name manually if not already populated.         State:       Choose a state from the drop-down menu if not already populated.         ZIP Code:       Type in a ZIP Code manually if not already populated.         Country:       This field will auto-populate with the value "United States" if a State is selected from the drop-down menu in the "State" field. If this is an international address and the State selection is not applicable, you can type in a Country Name manually.         Contact:       Choose a contact from the lookup menu. If appropriate contact name is not availa type in name.         Sponsor       Sponsor Protocol No. can be manually typed into the field.                                                                                                    |                         |                                                                                                    |
| City       State         ZIP Code       Country         Contact       Sponsor Protocol No.         CFDA No.       CFDA No.         CFDA No.       Created to the fields are already fill in, skip the instructions.         Sponsor       Address:         Type in up to three lines of street address manually if not already populated.         City:       Type in the City Name manually if not already populated.         State:       Choose a state from the drop-down menu if not already populated.         ZIP Code:       Type in a ZIP Code manually if not already populated.         Country:       This field will auto-populate with the value "United States" if a State is selected from the drop-down menu in the "State" field. If this is an international address and the State selection is not applicable, you can type in a Country Name manually.         Contact:       Choose a contact from the lookup menu. If appropriate contact name is not availa type in name.         Sponsor       Sponsor Protocol No. can be manually typed into the field.                                                                                                    |                         |                                                                                                    |
| ZIP Code       Country         Contact       Sponsor Protocol No.         CFDA No.       CFDA No.         CFDA No.       CFDA No.         CFDA No.       CFDA No.         CFDA No.       CFDA No.         CFDA No.       CFDA No.         CFDA No.       CFDA No.         CFDA No.       CFDA No.         CFDA No.       CFDA No.         City:       Type in up to three lines of street address manually if not already populated.         Address:       Choose a state from the drop-down menu if not already populated.         State:       Choose a state from the drop-down menu if not already populated.         ZIP Code:       Type in a ZIP Code manually if not already populated.         Country:       This field will auto-populate with the value "United States" if a State is selected from the drop-down menu in the "State" field. If this is an international address and the State selection is not applicable, you can type in a Country Name manually.         Contact:       Choose a contact from the lookup menu. If appropriate contact name is not availa type in name.         Sponsor       Sponsor Protocol No. can be manually typed into the field.                                                                                                    |                         | City State                                                                                                    |
| ZIP Code       Country         Contact       Sponsor Protocol No.         CFDA No.       CFDA No.         CFDA No.       CFDA No.         CFDA No.       CFDA No.         Creating       Creating         NOTE: The following address field instructions will assume that the information wan not already populated. If you used the lookup feature and the fields are already fill in, skip the instructions.         Sponsor       Type in up to three lines of street address manually if not already populated.         City:       Type in the City Name manually if not already populated.         State:       Choose a state from the drop-down menu if not already populated.         ZIP Code:       Type in a ZIP Code manually if not already populated.         Country:       This field will auto-populate with the value "United States" if a State is selected from the drop-down menu in the "State" field. If this is an international address and the State selection is not applicable, you can type in a Country Name manually.         Contact:       Choose a contact from the lookup menu. If appropriate contact name is not availa type in name.         Sponsor       Sponsor Protocol No. can be manually typed into the field.                                         |                         |                                                                                                    |
| Contact         Sponsor Protocol No.         CFDA No.         CFDA No.         CFDA No.         CFDA No.         CFDA No.         CFDA No.         CFDA No.         CFDA No.         CFDA No.         CFDA No.         CFDA No.         CFDA No.         Created and the fields are already fill in, skip the instructions.         Sponsor Address:         Type in up to three lines of street address manually if not already populated.         City:       Type in the City Name manually if not already populated.         State:       Choose a state from the drop-down menu if not already populated.         ZIP Code:       Type in a ZIP Code manually if not already populated.         Country:       This field will auto-populate with the value "United States" if a State is selected from the drop-down menu in the "State" field. If this is an international address and the State selection is not applicable, you can type in a Country Name manually.         Contact:       Choose a contact from the lookup menu. If appropriate contact name is not availa type in name.         Sponsor       Sponsor Protocol No. can be manually typed into the field.                                                                                                    |                         | ZIP Code Country                                                                                                    |
| Contact         Sponsor Protocol No.         CFDA No.         CFDA No.         NOTE: The following address field instructions will assume that the information wa not already populated. If you used the lookup feature and the fields are already fill in, skip the instructions.         Sponsor Address:       Type in up to three lines of street address manually if not already populated.         City:       Type in the City Name manually if not already populated.         State:       Choose a state from the drop-down menu if not already populated.         ZIP Code:       Type in a ZIP Code manually if not already populated.         Country:       This field will auto-populate with the value "United States" if a State is selected from the drop-down menu in the "State" field. If this is an international address and the State selection is not applicable, you can type in a Country Name manually.         Contact:       Choose a contact from the lookup menu. If appropriate contact name is not availa type in name.         Sponsor       Sponsor Protocol No. can be manually typed into the field.                                                                                                    |                         |                                                                                                    |
| Sponsor Protocol No.         CFDA No.         CFDA No.         NOTE: The following address field instructions will assume that the information wa not already populated. If you used the lookup feature and the fields are already fill in, skip the instructions.         Sponsor Address:       Type in up to three lines of street address manually if not already populated.         City:       Type in the City Name manually if not already populated.         State:       Choose a state from the drop-down menu if not already populated.         ZIP Code:       Type in a ZIP Code manually if not already populated.         Country:       This field will auto-populate with the value "United States" if a State is selected from the drop-down menu in the "State" field. If this is an international address and the State selection is not applicable, you can type in a Country Name manually.         Contact:       Choose a contact from the lookup menu. If appropriate contact name is not availa type in name.         Sponsor       Sponsor Protocol No. can be manually typed into the field.                                                                                                    |                         | Contact                                                                                                    |
| Sponsor Protocol No.         CFDA No.         CFDA No.         NOTE: The following address field instructions will assume that the information wa not already populated. If you used the lookup feature and the fields are already fill in, skip the instructions.         Sponsor Address:       Type in up to three lines of street address manually if not already populated.         City:       Type in the City Name manually if not already populated.         State:       Choose a state from the drop-down menu if not already populated.         ZIP Code:       Type in a ZIP Code manually if not already populated.         Country:       This field will auto-populate with the value "United States" if a State is selected from the drop-down menu in the "State" field. If this is an international address and the State selection is not applicable, you can type in a Country Name manually.         Contact:       Choose a contact from the lookup menu. If appropriate contact name is not availa type in name.         Sponsor       Sponsor Protocol No. can be manually typed into the field.                                                                                                    |                         |                                                                                                    |
| CFDA No.         NOTE: The following address field instructions will assume that the information wanot already populated. If you used the lookup feature and the fields are already fill in, skip the instructions.         Sponsor Address:         Type in up to three lines of street address manually if not already populated.         City:       Type in the City Name manually if not already populated.         State:       Choose a state from the drop-down menu if not already populated.         ZIP Code:       Type in a ZIP Code manually if not already populated.         Country:       This field will auto-populate with the value "United States" if a State is selected from the drop-down menu in the "State" field. If this is an international address and the State selection is not applicable, you can type in a Country Name manually.         Contact:       Choose a contact from the lookup menu. If appropriate contact name is not availa type in name.         Sponsor       Sponsor Protocol No. can be manually typed into the field.                                                                                                    |                         | Sponsor Protocol No.                                                                                                    |
| CFDA No.         NOTE: The following address field instructions will assume that the information wa not already populated. If you used the lookup feature and the fields are already fill in, skip the instructions.         Sponsor Address:       Type in up to three lines of street address manually if not already populated.         City:       Type in the City Name manually if not already populated.         State:       Choose a state from the drop-down menu if not already populated.         ZIP Code:       Type in a ZIP Code manually if not already populated.         Country:       This field will auto-populate with the value "United States" if a State is selected from the drop-down menu in the "State" field. If this is an international address and the State selection is not applicable, you can type in a Country Name manually.         Contact:       Choose a contact from the lookup menu. If appropriate contact name is not availa type in name.         Sponsor Brotocol No. can be manually typed into the field.                                                                                                    |                         |                                                                                                    |
| NOTE: The following address field instructions will assume that the information wand and already populated. If you used the lookup feature and the fields are already fill in, skip the instructions.         Sponsor Address:       Type in up to three lines of street address manually if not already populated.         City:       Type in the City Name manually if not already populated.         State:       Choose a state from the drop-down menu if not already populated.         ZIP Code:       Type in a ZIP Code manually if not already populated.         Country:       This field will auto-populate with the value "United States" if a State is selected from the drop-down menu in the "State" field. If this is an international address and the State selection is not applicable, you can type in a Country Name manually.         Contact:       Choose a contact from the lookup menu. If appropriate contact name is not availa type in name.         Sponsor Brotocol No. can be manually typed into the field.                                                                                                    |                         | CFDA No.                                                                                                    |
| NOTE: The following address field instructions will assume that the information wa<br>not already populated. If you used the lookup feature and the fields are already fill<br>in, skip the instructions.Sponsor<br>Address:Type in up to three lines of street address manually if not already populated.City:Type in the City Name manually if not already populated.State:Choose a state from the drop-down menu if not already populated.ZIP Code:Type in a ZIP Code manually if not already populated.Country:This field will auto-populate with the value "United States" if a State is selected from<br>the drop-down menu in the "State" field. If this is an international address and the<br>State selection is not applicable, you can type in a Country Name manually.Contact:Choose a contact from the lookup menu. If appropriate contact name is not availa<br>type in name.Sponsor<br>Brotocol No.Sponsor Protocol No. can be manually typed into the field.                                                                                                    |                         |                                                                                                    |
| Sponsor<br>Address:       Type in up to three lines of street address manually if not already populated.         City:       Type in up to three lines of street address manually if not already populated.         State:       Choose a state from the drop-down menu if not already populated.         ZIP Code:       Type in a ZIP Code manually if not already populated.         Country:       This field will auto-populate with the value "United States" if a State is selected from the drop-down menu in the "State" field. If this is an international address and the State selection is not applicable, you can type in a Country Name manually.         Contact:       Choose a contact from the lookup menu. If appropriate contact name is not availa type in name.         Sponsor       Sponsor Protocol No. can be manually typed into the field.                                                                                                    |                         | NOTE: The following address field instructions will assume that the information was                                                                                                    |
| Sponsor<br>Address:Type in up to three lines of street address manually if not already populated.City:Type in the City Name manually if not already populated.State:Choose a state from the drop-down menu if not already populated.ZIP Code:Type in a ZIP Code manually if not already populated.Country:This field will auto-populate with the value "United States" if a State is selected from<br>the drop-down menu in the "State" field. If this is an international address and the<br>State selection is not applicable, you can type in a Country Name manually.Contact:Choose a contact from the lookup menu. If appropriate contact name is not availa<br>                                                                                                    |                         | not already populated. If you used the lookup feature and the fields are already filled                                                                                                    |
| Sponsor<br>Address:Type in up to three lines of street address manually if not already populated.City:Type in the City Name manually if not already populated.State:Choose a state from the drop-down menu if not already populated.ZIP Code:Type in a ZIP Code manually if not already populated.Country:This field will auto-populate with the value "United States" if a State is selected from<br>the drop-down menu in the "State" field. If this is an international address and the<br>State selection is not applicable, you can type in a Country Name manually.Contact:Choose a contact from the lookup menu. If appropriate contact name is not availa<br>type in name.Sponsor<br>Protocol No. can be manually typed into the field.                                                                                                    |                         | in, skip the instructions.                                                                                                    |
| Sponsor<br>Address:Type in up to three lines of street address manually if not already populated.City:Type in the City Name manually if not already populated.State:Choose a state from the drop-down menu if not already populated.ZIP Code:Type in a ZIP Code manually if not already populated.Country:This field will auto-populate with the value "United States" if a State is selected from<br>the drop-down menu in the "State" field. If this is an international address and the<br>State selection is not applicable, you can type in a Country Name manually.Contact:Choose a contact from the lookup menu. If appropriate contact name is not availat<br>type in name.Sponsor<br>Protocol No. can be manually typed into the field.                                                                                                    |                         |                                                                                                    |
| City:Type in the City Name manually if not already populated.State:Choose a state from the drop-down menu if not already populated.ZIP Code:Type in a ZIP Code manually if not already populated.Country:This field will auto-populate with the value "United States" if a State is selected from<br>the drop-down menu in the "State" field. If this is an international address and the<br>State selection is not applicable, you can type in a Country Name manually.Contact:Choose a contact from the lookup menu. If appropriate contact name is not availand<br>type in name.Sponsor<br>Protocol No.Sponsor Protocol No. can be manually typed into the field.                                                                                                    | Sponsor<br>Address:     | Type in up to three lines of street address manually if not already populated.                                                                                                    |
| State:Choose a state from the drop-down menu if not already populated.ZIP Code:Type in a ZIP Code manually if not already populated.Country:This field will auto-populate with the value "United States" if a State is selected from<br>the drop-down menu in the "State" field. If this is an international address and the<br>State selection is not applicable, you can type in a Country Name manually.Contact:Choose a contact from the lookup menu. If appropriate contact name is not availa<br>type in name.Sponsor<br>                                                                                                    | City:                   | Type in the City Name manually if not already populated.                                                                                                    |
| ZIP Code:       Type in a ZIP Code manually if not already populated.         Country:       This field will auto-populate with the value "United States" if a State is selected from the drop-down menu in the "State" field. If this is an international address and the State selection is not applicable, you can type in a Country Name manually.         Contact:       Choose a contact from the lookup menu. If appropriate contact name is not availat type in name.         Sponsor       Sponsor Protocol No. can be manually typed into the field.                                                                                                    | State:                  | Choose a state from the drop-down menu if not already populated.                                                                                                    |
| Country:This field will auto-populate with the value "United States" if a State is selected from<br>the drop-down menu in the "State" field. If this is an international address and the<br>State selection is not applicable, you can type in a Country Name manually.Contact:Choose a contact from the lookup menu. If appropriate contact name is not availa<br>type in name.Sponsor<br>Protocol No.Sponsor Protocol No. can be manually typed into the field.                                                                                                    | ZIP Code:               | Type in a ZIP Code manually if not already populated.                                                                                                    |
| Contact:       Choose a contact from the lookup menu. If appropriate contact name is not availa type in name.         Sponsor       Sponsor Protocol No. can be manually typed into the field.                                                                                                    | Country:                | This field will auto-populate with the value "United States" if a State is selected from the drop-down menu in the "State" field. If this is an international address and the State selection is not applicable, you can type in a Country Name manually. |
| Sponsor Sponsor Protocol No. can be manually typed into the field.                                                                                                    | Contact:                | Choose a contact from the lookup menu. If appropriate contact name is not available, type in name.                                                                                                    |
|                                                                                                    | Sponsor<br>Protocol No. | Sponsor Protocol No. can be manually typed into the field.                                                                                                    |
| CFDA No. CFDA No. can be manually typed into the field.                                                                                                    | CFDA No.                | CFDA No. can be manually typed into the field.                                                                                                    |

#### PIAF Page 1 – Sponsor Data (continued)

| <b>Submitted by:</b> This section identifies whether a proposal is being submitted by the College/Unit or if it is to be submitted by OSP. |
|----------------------------------------------------------------------------------------------------|
|----------------------------------------------------------------------------------------------------|

|                                               | Submitted by  College/Unit  OSP  Number of Copies Sent or to be Sent  OSP Instructions  Dealine Mailing Date  Yes Due in Hands of Sponsor  The first screenshot shows Submitted fields are optional. The second screet is made, you must enter the information | Submitted by<br>College/Unit<br>OSP<br>Number of Copies Sent or to be Sent<br>OSP Instructions<br>Dealine Mailing Date<br>Yes Due in Hands of Sponsor<br>Due in Hands of Sponsor<br>Due in Hands of Sponsor |
|-----------------------------------------------|----------------------------------------------------------------------------------------------------|----------------------------------------------------------------------------------------------------|
| Number of<br>Copies Sent or<br>to be Sent:    | Type in the number of copies required OSP, this field is required for "Submit                                                                                                    | d to be sent to the Sponsor. If Submitted by to OSP".                                                                                                    |
| OSP<br>Instructions:                          | Type in submission instructions for O<br>"Submit to OSP".                                                                                                    | SP. If Submitted by OSP, this field is required for                                                                                                    |
| Deadline:                                     | If Submitted by OSP, this field is chec                                                                                                    | cked automatically.                                                                                                    |
| Mailing Date /<br>Due in Hands<br>of Sponsor: | If Deadline is checked, at least one of<br>for "Submit to OSP".<br>Fill these fields in with either the Date<br>format MM/DD/YYYY.                                                                                                    | f these fields must be completed and is required<br>Picker icon or by manually typing a date in the                                                                                                    |

| PIAF Page 1 – E                                          | Budget Data                                                                                                    |
|----------------------------------------------------------|----------------------------------------------------------------------------------------------------|
| Budget Data<br>Fields                                    | The budget data section should have the following fields:         Total Project Period       Applicable F&A Rates or Managment Fee       F&A Basis       "Other" F&A Basis         Begin       Image: Section Should have the following fields:       MTDC Total Amount       Image: Section Should have the following fields:         Initial Project Period       Image: Section Should have the following fields:       Image: Section Should have the following fields:         Initial Project Period       Image: Section Should have the following fields:       Image: Section Should have the following fields:         Begin       Image: Section Should have the following fields:       Image: Section Should have the following fields:       Image: Section Should have the following fields:         Initial Project Period       Initial Amounts       Total Amounts       Image: Section Should have the following fields:         Begin       Image: Section Should have the following fields:       Image: Section Section Should have the following fields:       Image: Section Section S |
| Total and<br>Initial Project<br>Period –<br>Begin / End: | For the <b>Total</b> Project Period, the begin date is the day the entire project is proposed to begin. The end date specifies the last day of the last period of the total proposed life span.                                                                                                    |

| F&A Rate and<br>F&A Basis:  | The Initial Project Period is to be specified in these fields. This begin date is the first day of Period 1. The end date specifies the last day of the first period.<br>These fields are mandatory for "Submit to OSP".<br>The fields that relate to F&A are combined in this section, since they are dependent on each other.                                                         |                                                                                                    |                                                                                                    |
|-----------------------------|----------------------------------------------------------------------------------------------------|----------------------------------------------------------------------------------------------------|----------------------------------------------------------------------------------------------------|
|                             | Although, the next fields available<br>or Management Fee", do not fill th<br>these fields become editable and/o<br>choose from (N/A, MTDC, TDC, T                                                                                                    | when tabbing through and<br>ese out. First fill out the l<br>or mandatory. Here are t<br>otal Amount, Other):                                             | e "Applicable F & A Rates<br>F & A Basis to see which of<br>he different scenarios to                                                                                                    |
|                             | Applicable F&A Rates or Managment Fee                                                                                                    | F&A Basis<br>MTDC Total Amount<br>TDC Other                                                                                                    | "Other" F&A Basis                                                                                                    |
|                             | TDC:<br>Applicable F&A Rates or Managment Fee                                                                                                    | F&A Basis                                                                                                    | "Other" F&A Basis                                                                                                    |
|                             | Total Amount:<br>Applicable F&A Rates or Managment Fee                                                                                                    | F&A Basis<br>MTDC Total Amount                                                                                                    | "Other" F&A Basis                                                                                                    |
|                             | Other:<br>Applicable F&A Rates or Managment Fee                                                                                                    | F&A Basis OMTDC O Total Amount OTDC O Other                                                                                                    | "Other" F&A Basis                                                                                                    |
|                             | NA:<br>Applicable F&A Rates or Managment Fee<br>%% V/A                                                                                                    | F&A Basis<br>MTDC Total Amount<br>TDC Other                                                                                                    | "Other" F&A Basis                                                                                                    |
|                             | Required fields are mandatory for                                                                                                    | "Submit to OSP".                                                                                                    |                                                                                                    |
| Initial / Total<br>Amounts  | Input the "Initial Amounts" in the<br>first column (dollar values for the<br>first period only). Dollar values for<br>the entire project go under the<br>"Total" in the second value.<br>Requested direct is mandatory for<br>"Submit to OSP".<br><b>*NOTE: The total values will be auto</b><br><b>Amounts" column. If you are input</b><br><b>values in the "Total" column to the</b> | Initial Amounts Requested Direct: Requested F&A: Requested Fee: Total Requested: Dopopulated with the same ting a multi-period propos appropriate values. | Total Amounts         0       Requested Direct:       0         0       Requested F&A:       0         0       Requested Fee:       0         0       Total Requested:       0         0       Total Requested:       0         0       Total Requested:       0         0       Total Requested:       0 |
| University Cost<br>Sharing: | The University Cost Sharing mirro any/all that apply.                                                                                                    | rs the same fields on the                                                                                                    | paper PIAF form. Check                                                                                                    |

|                                          | University Cost Sharing (Check all that apply) University Cost Sharing (Check all that apply) College/Unit is Providing Cost Sharing Central is Providing Cost Sharing (Documentation of Commitment (Responsibility of College/Units) Attached) Committed Cost Sharing includes both mandatory (sponsor-required) cost sharing and voluntary cost sharing committed in the proposal (see RAG10) |
|------------------------------------------|----------------------------------------------------------------------------------------------------|
| Remarks or<br>Special<br>Instructions:   | This section is reserved for any additional information that you feel needs to be provided just as you can on the paper PIAF Form. You have up to 2000 characters of free from text that you may enter. If F&A Basis is "N/A", this field is required for "Submit to OSP".                                                                                                    |
| End of Data<br>Entry for PIAF<br>Page 1: | If you have gone through the previous steps, then you are done with the data entry portion of the PIAF Page 1 Form. The PIAF Page 1 can now be saved and an OSP number will be assigned.                                                                                                    |

| Deleting a PIAF Record |                                                                                                    |                |  |
|------------------------|----------------------------------------------------------------------------------------------------|----------------|--|
| Delete a<br>Record     | Only the owner of a PIAF record can delete it. The record owner is indicated at the bo the PIAF form after "Entered by:".                                                                                     | ttom of        |  |
|                        | Entered by: www.2 on 5/11/2010. Last edited by: www.2 on 5/11/2010 2:43 PM                                                                                                    |                |  |
|                        | To delete the record select the "Edit" button. The delete icon will appear. After selecting the "Delete PIAF" icon, you will be asked to confirm the deletion. Upon confirmation, the record will be deleted. | Delete<br>PIAF |  |

| Submitting a PIAF to OSP     |                                                                                                    |  |
|------------------------------|----------------------------------------------------------------------------------------------------|--|
| Submit to OSP                | Once a PIAF has been completed with all mandatory fields, the PAIF is ready for<br>"Submit to OSP". If any mandatory fields are not completed properly, a message will<br>detail all issues preventing the action.                                                                                                    |  |
| Required to<br>Create Fields | The following fields are required to create and/or save a PIAF record: <ul> <li>Principal Investigator</li> <li>Department/Subunit</li> <li>Title</li> </ul>                                                                                                    |  |
| Mandatory<br>Fields          | <ul> <li>Title</li> <li>All mandatory fields are shown with a yellow background. Some mandatory fields require data validation or using the lookup tool to acquire an existing person, sponsor or department. The following fields are mandatory input fields: <ul> <li>Principal Investigator</li> <li>PI Notification Email</li> <li>Department/Subunit</li> <li>College/Unit Notification Email</li> <li>Type of Project</li> <li>Title</li> <li>Type of Submission</li> <li>Previous College Unit ID / OSP No. (if applicable)</li> <li>If not new, list Current Grant, Contract or PSU Account Info (if applicable)</li> <li>Sponsor Name</li> <li>Submitted by</li> <li>Number of Copies Sent or to be Sent (if applicable)</li> <li>OSP Instructions (if applicable)</li> <li>Deadline (if applicable)</li> <li>Mailing Date (if applicable)</li> </ul> </li> </ul> |  |

| <ul> <li>Due in Hands of Sponsor (if applicable)</li> <li>Total Project Period Begin</li> <li>Total Project Period End</li> <li>Initial Project Period Begin</li> <li>Initial Project Period End</li> <li>F&amp;A Basis</li> <li>F&amp;A Rates (if applicable)</li> <li>"Other" F&amp;A Basis (if applicable)</li> <li>Initial Amounts Requested Direct</li> <li>Total Amounts Requested Direct</li> </ul> |  |
|----------------------------------------------------------------------------------------------------|--|
|----------------------------------------------------------------------------------------------------|--|